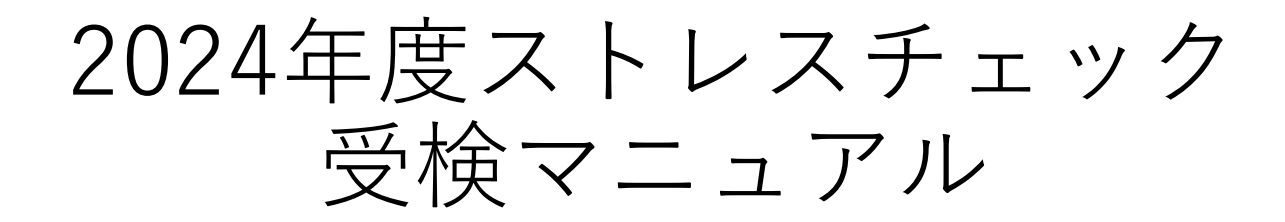

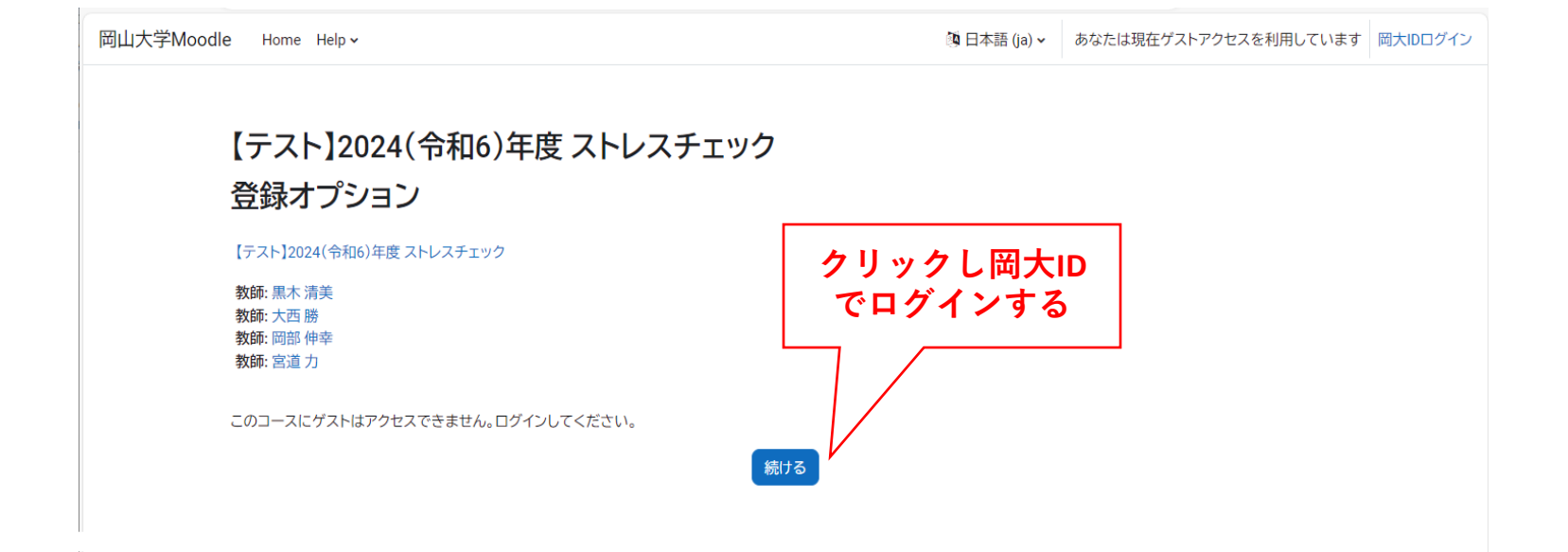

## 「続ける」を押し、ログインしてください。

|                                        | 引山大学<br>KAYAMA UNIVERSITY                               |
|----------------------------------------|---------------------------------------------------------|
| 統合認証シス                                 | ステムログイン                                                 |
| 岡大ID                                   |                                                         |
| パスワード                                  |                                                         |
| Login<br>※共用パソコンの利<br><u>※パスワードが不明</u> | 用後はログアウトのためブラウザを完全に終了させてください。<br><u>の場合はこちらをご覧ください。</u> |
|                                        |                                                         |

岡大IDとパスワードを入力してログインしてください。

岡大IDやパスワードが分からない場合は、

「パスワードが不明の場合はこちらをご覧ください」から

確認してください。

情報統括センター問い合わせフォーム <u>https://msgs.ccsv.okayama-u.ac.jp/a/</u>

| Û                                                                                     | 岡山大学 ロヴィン先:<br>moodle.el.okayama-u.ac.jp<br>okayama UNIVERSITY      |   |
|---------------------------------------------------------------------------------------|---------------------------------------------------------------------|---|
| サービスのオ<br>email<br>commonName<br>jaDisplayName<br>jaSurName<br>jagivenName<br>staffNO |                                                                     |   |
| のサービスにアクセ<br>すか?<br>同意の有効期間の<br>● 次回ログイノ部                                             | スするには上記の個人情報が必要です。アクセスごとにこれらの情報を送信することに同意<br>                       |   |
|                                                                                       | たござまりることに中見しまり。<br>変更された場合に再度確認する<br>情報を今後も自動的にこのサービスに送信することに同意します。 |   |
| <ul> <li>今回と同じ</li> <li>〇 今後は確認し;</li> </ul>                                          | <i>i</i> l 1                                                        | a |

初めてMoodle にログインする時、左記の メッセージが表示されることがあります。

「サービスの利用に必要な個人情報」に 列挙されている情報が、ログイン時に Moodle へ送信されることを示しています。 同意しないとユーザ判別ができないので、 サービスが利用できません。

いずれかを選択して、「同意する」を選 択してください。

「同意しない」場合、ユーザ情報が送信されないので、

Moodle を利用できません。

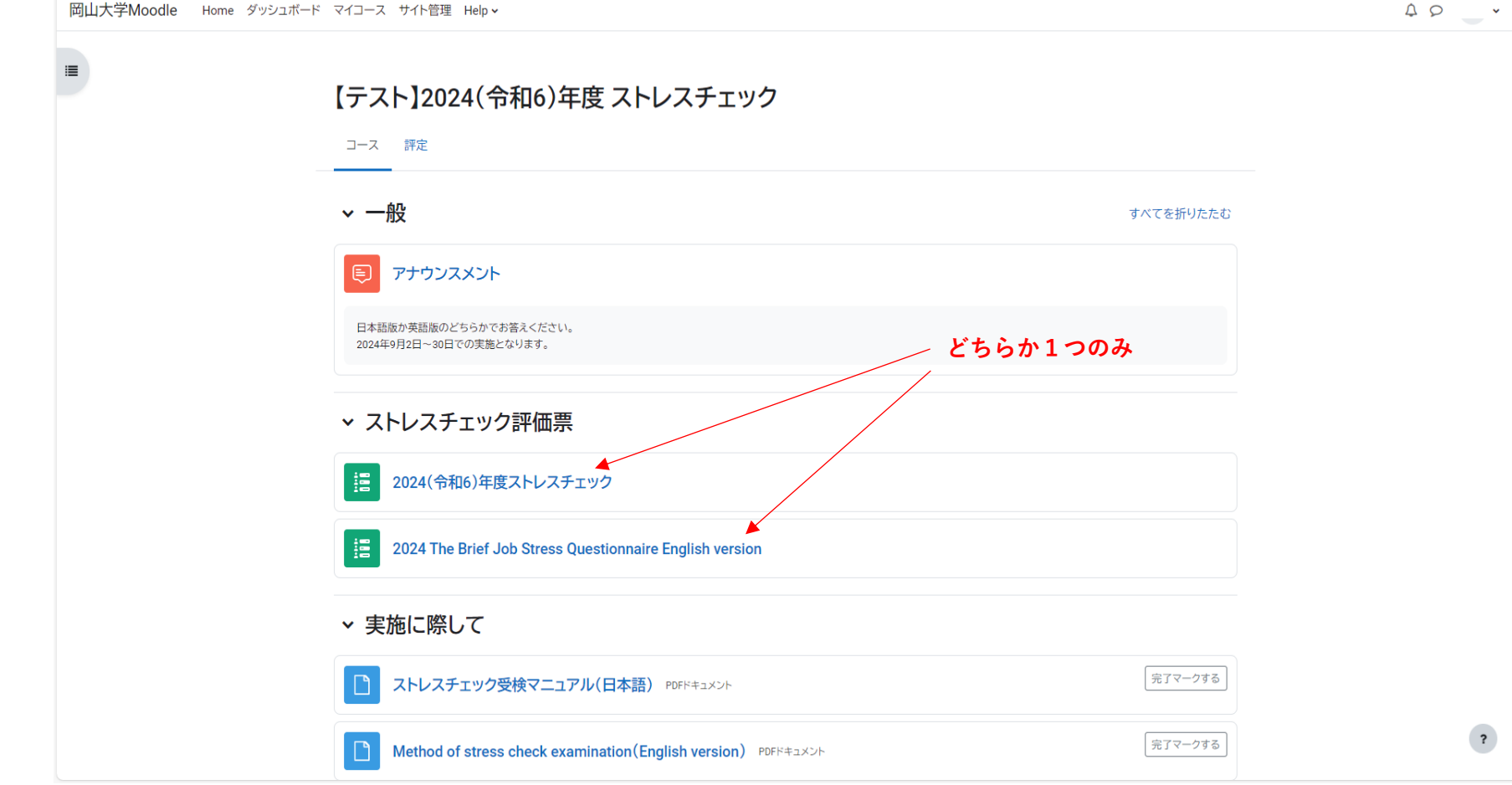

日本語での回答希望の方は日本語のコースをクリックしてください。 回答は日本語か英語のどちらか1コースのみの回答をお願いいたします。 回答は1度限りです。

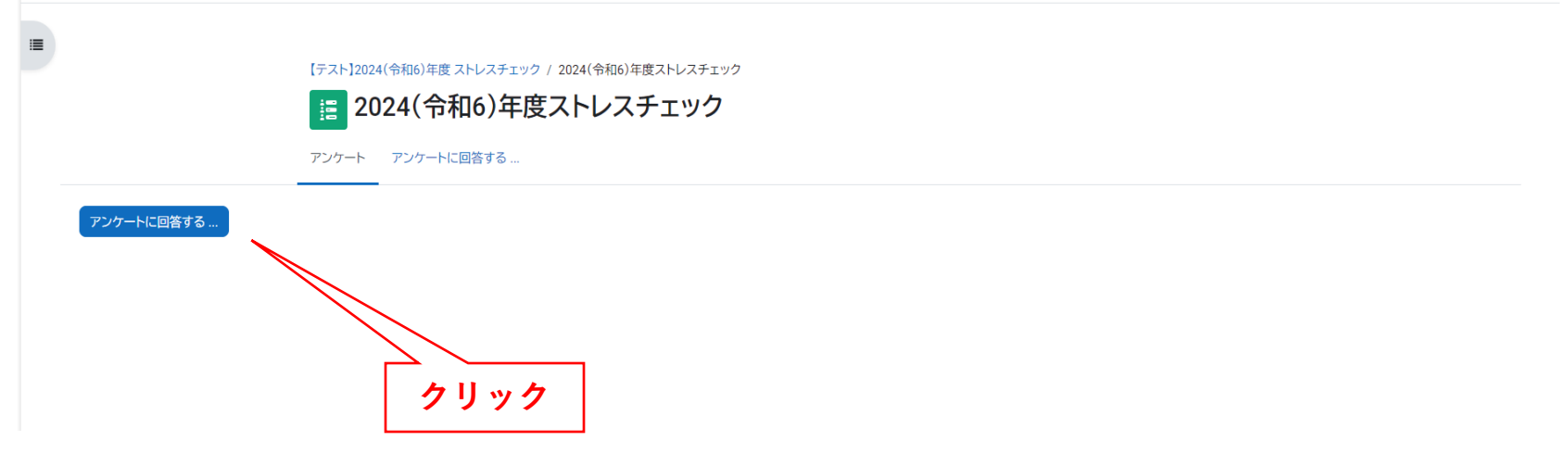

| 【テスト】2024(令和6)年度 ストレスチェック<br>2024(令和6)年度<br>アンケート アンケートに回答する     | 2024(令和6)年度ストレスチェック / アンケートに回答する<br>ストレスチェック |   |   |   |           |
|------------------------------------------------------------------|----------------------------------------------|---|---|---|-----------|
| 2024年度ストレスチェック                                                   |                                              |   |   |   | ⊖ 空欄を印刷する |
| 1 A あなたの仕事について伺います。最もあてはまるものを選択してくださ<br>1. そうだ 2. まあそうだ 3. ややちがう | (選択肢の順番にご注意ください)。<br>4. ちがう                  |   |   |   |           |
|                                                                  |                                              | 1 | 2 | 3 | 4         |
| 1. 非常にたくさんの仕事をしなければならない                                          | •                                            | 0 | 0 | 0 | 0         |
| 2.時間内に仕事が処理しきれない                                                 | •                                            | 0 | 0 | 0 | 0         |
| 3. 一生懸命働かなければならない                                                |                                              | 0 | 0 | 0 | 0         |
| 4. かなり注意を集中する必要がある                                               |                                              | 0 | 0 | 0 | 0         |
| 5. 局度の知識や技術が必要なむすかしい仕事に<br>く 静致時間やはいつた仕事のことを考えていたけやばかこかい         |                                              | 0 | 0 | 0 | 0         |
| 0. 動物時間中はい ノも仕事のここを考えていなければならない<br>ユームにまた十本 トノ体さんまた              |                                              | 0 | 0 | 0 | 0         |
| 7. からだを入変よく使う仕事に<br>0. 白公のペースで仕事ができる                             |                                              | 0 | 0 | 0 | 0         |
|                                                                  |                                              | 0 | 0 | 0 | 0         |
| 10 職場の仕事の方針に自分の音見を反映できる                                          |                                              | 0 | 0 | 0 | 0         |
| 11 自分の技能や知識を仕事で使うことが少ない                                          |                                              | 0 | 0 | 0 | 0         |
| 12.私の部署内で意見のくい違いがある                                              |                                              | 0 | 0 | 0 | 0         |
| 13.私の部署と他の部署とはうまが合わない                                            | ۲                                            | 0 | 0 | 0 | 0         |
| 14. 私の職場の雰囲気は友好的である                                              | ۲                                            | 0 | 0 | 0 | 0         |
| 15. 私の職場の作業環境(騒音、照明、温度、換気など)はよくない                                | ۲                                            | 0 | 0 | 0 | 0         |
| 16. 仕事の内容は自分にあっている                                               | ۲                                            | 0 | 0 | 0 | 0         |
| 17. 働きがいのある什事だ                                                   | ۲                                            | 0 | 0 | 0 | 0         |

## 該当する○(1~4)を選択してください。

40 -

7

| dle Home ダッシュボード マイコース サイト管理 Help マ                              |                                                                                                    |                                   |                                                                                                    |                             | 40                                                                                                    |
|------------------------------------------------------------------|----------------------------------------------------------------------------------------------------|-----------------------------------|----------------------------------------------------------------------------------------------------|-----------------------------|----------------------------------------------------------------------------------------------------|
| 2. 職場の同僚<br>3. 配偶者 ·家族・友人等                                       | •                                                                                                    | 0                                 | 0                                                                                                    | 0                           | 0                                                                                                    |
| あなたが困った時、次の人たちはどのくらい頼りになりますか?<br>1.非常に 2.かなり 3.多少 4.全くない         |                                                                                                    |                                   |                                                                                                    |                             |                                                                                                    |
| 1. 上司<br>2. 職場の同僚<br>3. 配偶者·家族·友人等                               | ©<br>©<br>©                                                                                                    | 1<br>0<br>0<br>0                  | 2<br>0<br>0<br>0                                                                                     | 3<br>0<br>0                 | 4<br>0<br>0                                                                                                    |
| めなたの個人的な問題を相談したら、次の人たちはこのくらいさいくくれますか?<br>1.非常に 2.かなり 3.多少 4.全くない |                                                                                                    |                                   |                                                                                                    |                             |                                                                                                    |
| 1.上司<br>2.職場の同僚<br>3.配偶者・家族・友人等                                  | ©<br>©                                                                                                    | 1<br>0<br>0<br>0                  | 2<br>0<br>0<br>0                                                                                     | 3<br>O O O O O O            | 4<br>0<br>0<br>0                                                                                                    |
| D 満足度について 1.満足 2.まあ満足 3.やや不満足 4.不満足                              |                                                                                                    |                                   |                                                                                                    |                             |                                                                                                    |
| 1. 仕事に満足だ<br>2. 家庭生活に満足だ                                         | ©                                                                                                    | 1<br>0<br>0                       | 2<br>〇<br>〇                                                                                          | 3<br>〇 0                    | 4<br>〇<br>〇                                                                                                    |
| 上記全ての回答を再確認しましたか?<br>正しく回答できていれば送信を押してください。                      |                                                                                                    |                                   |                                                                                                    |                             |                                                                                                    |
|                                                                  | 保存して終了する                                                                                                    |                                   | クリッ                                                                                                  | 2                           | 回答を提出する                                                                                                    |
|                                                                  | dde Home ダッシュボード マイコース サイト管理 Help、<br>2. 範疇の障機<br>3. 花崎者・家族・友人等<br>1. 非常に 2. かなり 3. 多少 4.全くない<br>1. 二可<br>2. 簡鳴の問題<br>3. 記碼者・家族・友人等<br>1. 二可<br>1. 二可<br>1. 二可<br>1. 二可<br>1. 二可<br>1. 二可<br>1. 二可<br>1. 二可<br>1. 二章<br>1. 二章 | de Home ダッシュボード マイコース サイト程理 Help、 | able       Hume Учранти үлдна үлбеш ницич         able       abla abla abla abla abla abla abla abla | سن السن السن السن السن السن | 1. 上引         1         2         1           2. 風味の向放         0         0         0         0         0         0         0         0         0         0         0         0         0         0         0         0         0         0         0         0         0         0         0         0         0         0         0         0         0         0         0         0         0         0         0         0         0         0         0         0         0         0         0         0         0         0         0         0         0         0         0         0         0         0         0         0         0         0         0         0         0         0         0         0         0         0         0         0         0         0         0         0         0         0         0         0         0         0         0         0         0         0         0         0         0         0         0         0         0         0         0         0         0         0         0         0         0         0         0         0 |

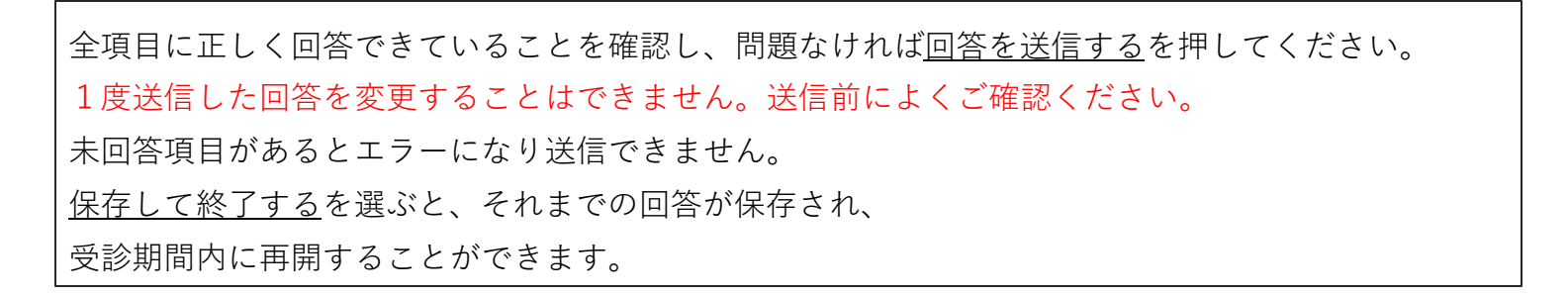

【テスト】2024(令和6)年度 ストレスチェック / 2024(令和6)年度ストレスチェック

### 🔢 2024(令和6)年度ストレスチェック

アンケート あなたの回答を表示する

#### お疲れ様でした

もし回答に間違いがあるまま送信してしまった場合、下記に連絡してください。

間違ったデータを削除した後、すべての項目に再回答していただく必要があります。

ストレスチェック相談・苦情窓口 stresscheck@adm.okayama-u.ac.jp

続ける

# この画面が出たら、ストレスチェックの回答は終了です。 「続ける」を押すと、自分の回答を閲覧できます。 (修正はできません)

| 【テスト】2024(令和6)年度ストレスチェック / 2024(令和6)年度ストレスチェック<br>2024(令和6)年度ストレスチェック<br>アンケート あなたの回答を表示する                    |   |   |   |   |
|----------------------------------------------------------------------------------------------------|---|---|---|---|
| あなたの回答を表示する<br>回答者                                                                                            |   |   |   |   |
| <ol> <li>A あなたの仕事について伺います。最もあてはまるものを選択してください(選択肢の順番にご注意ください)。</li> <li>1.そうだ 2.まあそうだ 3.ややちがう 4.ちがう</li> </ol> |   |   |   |   |
| 1 非常にたくさんの仕事をしかけわげからかい                                                                                        | 1 | 2 | 3 | 4 |
| <ol> <li>時間内に仕事が処理しまれない。</li> </ol>                                                                           |   | 0 |   | 0 |
| 2、時間がに仕事が処理してれない。 3 一生縣合働かなければならない                                                                            |   | 0 |   | 0 |
| 4. かなり注意を集中する必要がある                                                                                            |   | 0 |   | 0 |
| 5. 高度の知識や技術が必要なむずかしい仕事だ                                                                                       |   | 0 |   | 0 |
| 6. 勤務時間中はいつも仕事のことを考えていなければならない                                                                                |   | 0 |   | 0 |
| 7. からだを大変よく使う仕事だ                                                                                              | ۲ | 0 |   | 0 |
| 8. 自分のペースで仕事ができる                                                                                              | ۲ | 0 |   | 0 |
| 9. 自分で仕事の順番・やり方を決めることができる                                                                                     | ۲ | 0 |   | 0 |
| 10.職場の仕事の方針に自分の意見を反映できる                                                                                       | ۲ | 0 |   | 0 |
| 11. 自分の技能や知識を仕事で使うことが少ない                                                                                      | ۲ | 0 |   | 0 |
| 12.私の部署内で意見のくい違いがある                                                                                           | ۲ | 0 |   | 0 |
| 13. 私の部署と他の部署とはうまが合わない                                                                                        |   | 0 |   |   |
| 14. 私の職場の雰囲気は友好的である                                                                                           | ۲ | 0 |   | 0 |
| 15. 私の職場の作業環境(騒音、照明、温度、換気など)はよくない                                                                             | ۲ | 0 |   | 0 |
| 16. 仕事の内容は自分にあっている                                                                                            | ۲ | 0 |   | 0 |
| 17. 働きがいのある仕事だ                                                                                                | ۲ | 0 |   | 0 |

「続ける」を押すと、この画面になります。 回答を確認をしていただき、もし回答の修正を希望する場合は下記に連絡してください。 間違ったデータを削除した後、すべての項目に再回答していただくようになります。 【問い合わせ先】 ストレスチェック相談・苦情窓口 stresscheck@adm.okayama-u.ac.jp

AP

| 岡山大学Moodle Hon | ne | ダッシュボード | マイコース | サイト管理 | Help 🗸 |
|----------------|----|---------|-------|-------|--------|
|----------------|----|---------|-------|-------|--------|

↓ ♀ 学生

.

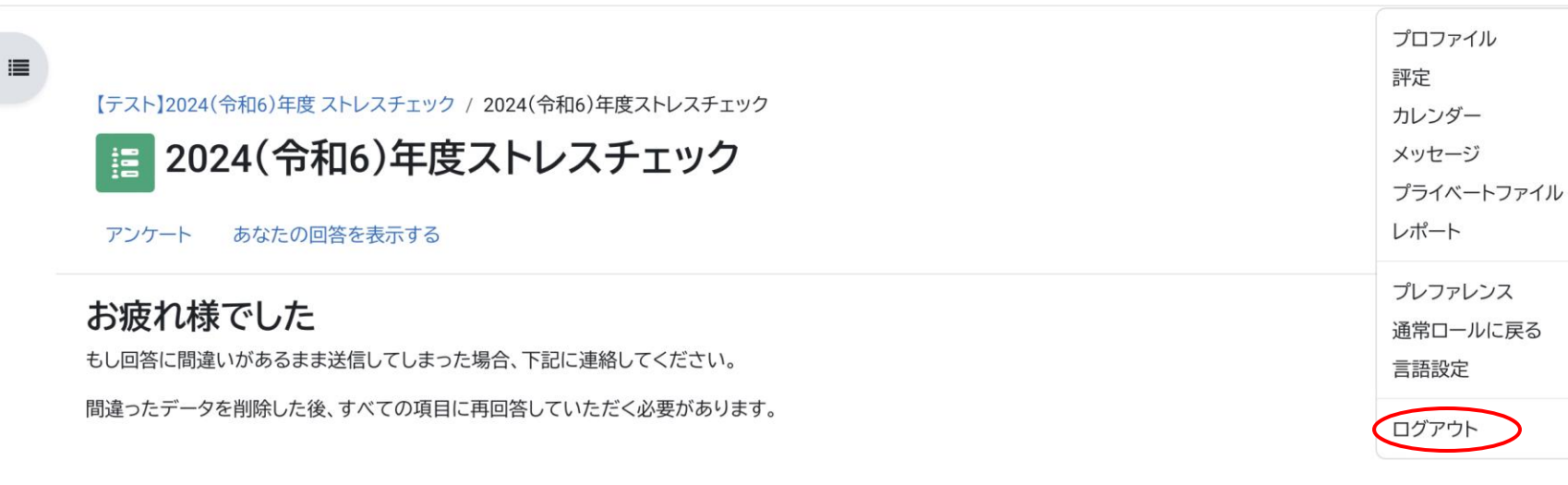

ストレスチェック相談・苦情窓口 stresscheck@adm.okayama-u.ac.jp

続ける

最後にログアウトしてください。